## Anleitung: Einen Wettbewerbsbeitrag hochladen

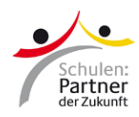

Stand: März 2023

| Fülle das<br>Kommentarfeld<br>aus | Schreibe den Titel deines Beitrags in das Kommentarfeld.<br>Klicke danach auf "Datei hochladen".                                                                           |   |
|-----------------------------------|----------------------------------------------------------------------------------------------------|---|
|                                   | Q Dein Kommentar                                                                                                    | • |
|                                   | Datei hochladen Veröffentlichen                                                                                                    |   |
| Datei hochladen                   | Wähle die Datei aus, die du hochladen möchtest.<br>Wichtig:<br>- Deine Datei darf maximal 500 MB groß sein.<br>- Man kann nur die Dateiformate mp4, mov und avi hochladen. |   |
|                                   | Dein Kommentar   Control Control   Dateien per Drag und Drop hinzufügen Oder Dateien auswählen   Maximal 500 MB insgesamt. Erlaubte Dateiformate: mp4, mov, avi.           |   |
|                                   | Co Abbrechen Veröffentlichen                                                                                                    |   |
| Veröffentlichen                   | Wenn das Hochladen geklappt hat, siehst du den grünen Button "Bereit" :                                                                                                    |   |

|       | ^<br>Mein Wettbewerbsbeitrag                                                                                                    |  |
|-------|----------------------------------------------------------------------------------------------------|--|
|       | ×                                                                                                    |  |
|       |                                                                                                    |  |
|       | Dateien per Drag und Drop hinzufügen<br>Oder Dateien auswählen                                                                            |  |
|       | Maximal 500 MB insgesamt.<br>Erlaubte Dateiformate: mp4, mov, avi.                                                                        |  |
|       | PASCH-net-Team.mp4 Bereit Löschen                                                                                                    |  |
|       | Uploadgröße insgesamt: 32MB/ 500 MB                                                                                                    |  |
|       | Abbrechen Veröffentlichen                                                                                                    |  |
|       | Klicke dann auf "Veröffentlichen".                                                                                                    |  |
|       | Wenn du nach dem Veröffentlichen den Titel deines Beitrags und "Video<br>hochgeladen" siehst, hat alles geklappt!:                        |  |
|       | <b>insa-pasch-net-team</b> 9.3.2023   10:16 Uhr                                                                                           |  |
|       | Mein Wettbewerbsbeitrag                                                                                                    |  |
|       | Video hochgeladen Ansicht bei "Video" nicht verfügbar                                                                                     |  |
|       | Bearbeiten Antworten                                                                                                    |  |
| Hilfe | Du hast alles richtig gemacht, aber der Upload hat nicht funktioniert?<br>Dann schreib bitte eine E-Mail an <u>service@pasch-net.de</u> . |  |
|       |                                                                                                    |  |